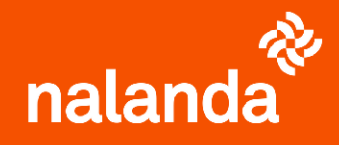

## PREHOMOLOGACIÓN BÁSICA

Carga de documentación

| <ul> <li>✓ Blog Español ✓ A Entrar</li> <li>✓ /icios ✓ Contrata o amplía</li> </ul>                                                                                                    | ACCEDE A NALANDA<br>Entra con tus claves de proveedor en<br>Nalanda a través de<br>www.nalandaglobal.com                                                                                                    |
|----------------------------------------------------------------------------------------------------|----------------------------------------------------------------------------------------------------|
| ACCEDE A MIS<br>HOMOLOGACIONES<br>NALANDA<br>En el menú de la izquierda pincha en la<br>opción "Homologaciones" y después en<br>"Mis Homologaciones Nalanda"                                                                                                    | <ul> <li>homologaciones</li> <li>Mis homologaciones SICE</li> <li>Mis homologaciones FCC</li> <li>Mis homologaciones NALANDA</li> </ul>                                                                                                    |
| <complex-block></complex-block>                                                                                                    | <b>CREA UNA NUEVA</b><br><b>HOMOLOGACIÓN</b><br>Primero descarga la plantilla de la<br>declaración responsable, fírmala y vuelve a<br>subirla. Después, rellena el formulario que<br>aparece a continuación.                                           |
|                                                                                                    | Rellenar totalmente los datos generales no<br>es obligatorio, por lo que si no deseas dar<br>parte de la información que solicitamos,<br>puedes hacerlo.<br>En la siguiente pantalla se te solicita la<br>información financiera del último año fiscal |
| Marchine         Marchine         Marchine | cuyos datos son obligatorios.<br>En la última pantalla aparecen los                                                                                                    |

documentos generales de empresa que cargas en CAE y al final de la pantalla un formulario que debes rellenar para tener al 100% tu Homologación Nalanda.

| Lopos   |                                                                                       | Technolist                                                                        | Sector that proper Content all the                                         | Fits dat pergection/services                                  |          |
|---------|---------------------------------------------------------------------------------------|-----------------------------------------------------------------------------------|----------------------------------------------------------------------------|---------------------------------------------------------------|----------|
| inere d | ecciption del propetto fuencios                                                       |                                                                                   |                                                                            |                                                               |          |
|         |                                                                                       |                                                                                   |                                                                            |                                                               |          |
| ۲       | Incasitance concer be activitation in an emprecapera com-<br>present de homologación, | nginezar metro panno dad personant din biomologanitin, panta metro, al no-bas com | opietado mos actividados o Reputa como dimitidade timo cuntoricitad (deser | tel) poine el textór, añada sur actividades o longe podel com | in an an |
|         |                                                                                       |                                                                                   |                                                                            |                                                               |          |
|         |                                                                                       |                                                                                   |                                                                            |                                                               | 1        |
|         |                                                                                       |                                                                                   |                                                                            | Ville of formalists contributes                               |          |

## **SEGURO DE CONVENIO**

No te olvides marcar la casilla del seguro de convenio, tanto si tu empresa está obligada a contratarlo como si no.

| MIS HOMOLOGACIONES                                                                    |          |            |            |  |  |  |  |
|---------------------------------------------------------------------------------------|----------|------------|------------|--|--|--|--|
| () Una vez completado el formulario, su homologación Nalanda tendrá estado Homologado |          |            |            |  |  |  |  |
|                                                                                       |          |            |            |  |  |  |  |
| ESTADO                                                                                | IEONO    | ESTADO DOC | COMPLETADO |  |  |  |  |
| Homologado                                                                            | <b>O</b> | •          | 100%       |  |  |  |  |
|                                                                                       | 1        |            | I          |  |  |  |  |
|                                                                                       |          |            |            |  |  |  |  |
|                                                                                       |          |            |            |  |  |  |  |
|                                                                                       |          |            |            |  |  |  |  |

## SI NO LA PUEDES TERMINAR

Si, por alguna razón, no puedes rellenar el formulario completo en este momento, no te preocupes, puedes guardarlo y volver a él cuando tengas tiempo. ¿Obliga su Convenio a poseer un seguro de convenio? Si 🔵 No

Observaciones Nombre de la Cía Aseguradora Vencimiento de la Póliza

## FINALIZACIÓN DE LA HOMOLOGACIÓN

Al terminar de rellenar todos los datos y guardar tus avances te aparecerá el semáforo en verde si tienes la homologación completa.

| MIS HOMOLOGACIONES                                                                    |   |   |     |  |  |  |        |
|---------------------------------------------------------------------------------------|---|---|-----|--|--|--|--------|
| () Una vez completado el formulario, su homologación Nalanda tendrá estado Homologado |   |   |     |  |  |  |        |
|                                                                                       |   |   |     |  |  |  | ESTADO |
| En proceso                                                                            | 0 | • | 43% |  |  |  |        |
| -                                                                                     |   |   |     |  |  |  |        |

Para más información: atc@nalandaglobal.com